| Stammdaten | Modul:       | Stammdaten. "Rollen und Berechtigungen" festlegen                                                                                                    |  |  |
|------------|--------------|----------------------------------------------------------------------------------------------------|--|--|
|            | Anwender:    | Unternehmer/Administrator                                                                                                    |  |  |
|            | Philosophie: | Für die <b>organisierte Installation</b> in der Kundenzentrale auf dem<br>Server, sollten Stammdaten des Kunden im Vorfeld ermittelt<br>werden. ZU diesem Thema gehört auch die Vergabe von Rollen<br>und Berechtigungen, die jedem Mitarbeiter zugewiesen werden |  |  |
|            | Infos        | <ul> <li>Stammdaten (minim.) Installation Download</li> <li>Stammdaten (alle) Übersicht Download</li> <li>Rollen und Berechtigungen Download</li> </ul>                                                                                                    |  |  |

# Vorbemerkung

## Thema: Personentyp

Damit ein Mitarbeiter sich an das MERKURNET-System anmelden kann, wird in den Stammdaten "Mitarbeiter" die Registrierung seines Namens und die Zuweisung eines **"Personentyp"** vorausgesetzt. Der Personentype ist mit einer Berechtigungs-Voreinstellung versehen. Der Personentype ist ein "Template", d.h. nicht veränderbare Berechtigung. Die Unveränderbarkeit ist gewollt damit die Übersicht in der Organisation erhalten bleibt. Aus der Mitarbeiter-Liste ist bei optimaler Organisation die Berechtigung abzuleiten.

# Thema: Neuer Personentype

MERKURNET ist auch in diesem Punkt variabel. Es ist möglich einen Typ unter einem gleichen Namen mit Zusatzbezeichnung zu speichern. Beispiel Template "Techniker", speichern unter "Techniker / Ersttechniker". Diesen neu erzeugten Personentyp in ihrer Organisation dürfen Sie mit neuen Berechtigungen versehen. Der Typ erscheint in der Auswahl-Liste mit den Standardtypen und kann anderen Mitarbeitern vererbt werden.

## **Thema: Anmeldung eines Mitarbeiters**

Folgende Bedingungen sind zu erfüllen:

- 1. Dem registrierten Mitarbeiter ist eine Personalkarte (interne 12 stellige Nr.) zugewiesen
- 2. Dem registrierten Mitarbeiter ist ein **Benutzer-Name + Passwort** zugewiesen.

# Thema: Vorteile und Nachteile der Personalkarte

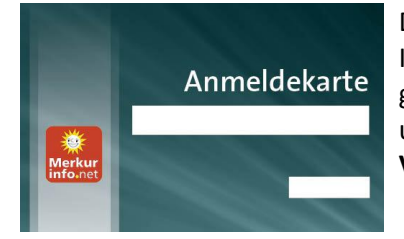

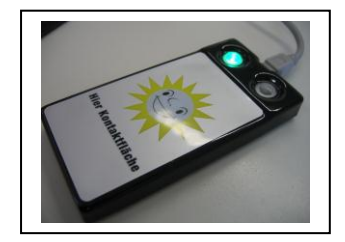

Datensicherheit ist auch bei MERKURNET ein wichtiges Thema. Die Informationen die der Mitarbeiter bekommt, sind über Berechtigungen geregelt. Ein unberechtigter Zugriff auf das System ist dennoch unerwünscht. Vorbeugen ist besser.

# Vorteile

- 1. Karte auflegen zur Anmeldung.
- 2. Keine Eingabe von Benutzerdaten PC Tastatur nicht erforderlich
- 3. Karte fälschungssicher. Ist dem Benutzer zugeordnet.
- 4. Bei Verlust wird sich der Benutzer melden, kein Zugang mehr.
- 5. Bei Verlust Karte ohne Aufwand zu sperren.
- 6. Neue Karte kann auf dem Postweg zugestellt werden
- 7. Bei allen Aktionen/Prozessen wird der Besitzer dokumentiert

## Nachteil

Kartenleser und Personalkarten sind zusätzliche Investitionen.

#### Thema: Vorteile und Nachteile einer Anmeldung über Benutzername und Passwort

| Benutzername |   |
|--------------|---|
| Passwort     | ٦ |
| -            |   |

Jeder PC-User hat so seine eigenen Erfahrungen mit Passworten. Ein sicheres sollte eine gewisse Länge haben und mindestens aus Buchstaben und Zahlen bestehen. Besser zusätzlich aus Steuerzeichen.

#### Nachteile

- 1. Keine "einfache" Anmeldung für manche Aufsicht
- 2. Benutzername (Nachname) ist bekannt. Passwort kann durch geschickte Beobachtung ausgespäht werden.
- 3. Sie können nicht erkennen ob andere Ihren Zugang nutzen.
- 4. Passwort stehlen sieht man nicht.
- 5. Passwort stetig ändern gefordert. Wer macht das?
- 6. Benutzername evtl. Susi, Passwort ist evtl. 12345. Wo ist die Zuordnung dieser Personen zu Belegen und Konten?
- 7. Sperrung von Mitarbeiter-Zugängen im Ex. Fall aufwendig.

#### Vorteil

Ist eine bestehende Funktion, keine zusätzliche Investition nötig.

#### Berechtigungen und Rollen der Mitarbeiter

| MERKURNET Der einzige Chel<br>Verzion 2.0-beta.10 Chef<br>Zentralausprägung Abmelden | info-Board 🔶                                                                                         |                                                                                                    |  |  |  |  |
|--------------------------------------------------------------------------------------|----------------------------------------------------------------------------------------------------|----------------------------------------------------------------------------------------------------|--|--|--|--|
| Benutzerrollen =                                                                     | Benutzerrollen                                                                                       |                                                                                                    |  |  |  |  |
| Suchen:                                                                              | Benutzerrollenverwaltung                                                                             |                                                                                                    |  |  |  |  |
| Benutzerrolle                                                                        | Vorauswahl: *                                                                                        | Reinigungskraft V                                                                                                    |  |  |  |  |
| Chef                                                                                 | Name: *                                                                                              |                                                                                                    |  |  |  |  |
| Fillalleitung                                                                        | Geldsackbelege sehen                                                                                 | Anzeige der Gerätestreifen bis zur Geldsackkennung                                                                                                    |  |  |  |  |
| Servicekraft                                                                         | Systemüberblick                                                                                      | Anzeige von Systemkomponenten und deren Versionen                                                                                                    |  |  |  |  |
| Techniker / Administrator                                                            | <ul> <li>Gerateubersicht &amp; Monitoring</li> <li>Konten &amp; Nachfüllungen</li> </ul>             | Uberwachung von Geräten und Bereichen<br>Konten im Bargeldkreislauf und Nachfüllungen von Geräten                                                       |  |  |  |  |
| Techniker<br>Kassierer                                                               | Filialkasse & Belege     Buchhaltung     Sonico & Renaratur                                          | Kassenführung und Belege der Fläle<br>Kassenbelege kontrollieren, VgSt-Abrechnungen erstellen<br>GeräfebentenDe Gerargemethande Meleiungen              |  |  |  |  |
| Gast                                                                                 | <ul> <li>Analysen &amp; Statistiken</li> </ul>                                                       | Daten, Analysen & Statistiken                                                                                                    |  |  |  |  |
| Reinigungskraft<br>Sachbearbeiter                                                    | Stammdaten     Einstellungen & Parameter     Filialkassierung & Abrechnung     Meldungen der Filiale | Stammdaten verwalten<br>Einstellen des Programmverhaltens<br>Kassieren und Abrechnen in der Filiale<br>Melvinnen der Eillale und SMS-Aktionen verwalten |  |  |  |  |
|                                                                                      | Zentralkommunikation                                                                                 | Kommunikation der Standorte mit der Zentrale                                                                                                    |  |  |  |  |

- 1. Navigieren Sie zu den Stammdaten, starten die Kachel und klicken Sie mit dem Mauszeiger oben rechts auf das Symbol "Charm". Wählen Sie aus dem Menü die Benutzerrolle.
- 2. Im linken Fenster sind die festen nicht änderbaren Templates (Rollen) gelistet. Wir beschreiben am Beispiel einer Reinigungskraft das Anlegen einer neuen Rolle.

PS: Rote Zeilen in der Benutzereinstellung (hier alles rot) markieren die gesperrten Bereiche.

| MERKURNET Der einzige Chef<br>Version 2.0-beta.10<br>Zentralausprägung Ammelden | 🧯 i Info-Board 🗸                |               |                                                          | <b>0</b> 00 | Ξ |
|---------------------------------------------------------------------------------|---------------------------------|---------------|----------------------------------------------------------|-------------|---|
| Benutzerrollen 📃                                                                | Benutzerrollen                  |               |                                                          |             | = |
| Suchen:                                                                         | Benutzerrollenverwaltung        |               |                                                          | 6           |   |
| Benutzerrolle                                                                   | Vorauswahl: * Reinigungskraft V |               |                                                          |             |   |
| Chef                                                                            | Name: *                         | Zeiterfassung |                                                          |             |   |
| Filialleitung                                                                   | Geldsackbelege sehen            |               | Anzeige der Gerätestreifen bis zur Geldsackkennung       |             |   |
| Servicekraft                                                                    | Systemüberblick                 |               | Anzeige von Systemkomponenten und deren Versionen        |             |   |
| Techniker / Administrator                                                       | Geräteübersicht & Monitoring    |               | Überwachung von Geräten und Bereichen                    |             |   |
| Technikos                                                                       | ► Konten & Nachfüllungen        |               | Konten im Bargeldkreislauf und Nachfüllungen von Geräten |             |   |
| rechniker                                                                       | ☐ ► Filialkasse & Belege        |               | Kassenführung und Belege der Filale                      |             |   |
| Kassierer                                                                       | □ ► Buchhaltung                 |               | Kassenbelege kontrollieren, VgStAbrechnungen erstellen   |             |   |
| Gast                                                                            | □ ► Service & Reparatur         |               | Gerätekontrolle, Programmstände, Meldungen               |             |   |
|                                                                                 | ☐ ► Analysen & Statistiken      |               | Daten, Analysen & Statistiken                            |             |   |
| Reinigungskraft / Zeiterfassung                                                 | □ ► Stammdaten                  |               | Stammdaten verwalten                                     |             |   |
| Reinigungskraft                                                                 | Einstellungen & Parameter       |               | Einstellen des Programmverhaltens                        |             |   |
|                                                                                 | E Filialkassierung & Abrechnung |               | Kassieren und Abrechnen in der Filiale                   |             |   |
| Sachbearbeiter                                                                  | ■ Meldungen der Filiale         |               | Meldungen der Filiale und SMS-Aktionen verwalten         |             |   |
|                                                                                 | Zentralkommunikation            |               | Kommunikation der Standorte mit der Zentrale             |             |   |

3. Markieren Sie aus der linken Liste den Personentyp "Reinigungskraft und wählen über das Aktionsmenü "Hinzufügen". Die Auswahlkasten für die Berechtigungen sind sichtbar.

- 4. Zu Zeitpunkt der Beschreibung war die Zeiterfassung noch nicht umgesetzt. In der Praxis würden Sie nun eine Berechtigung "Stempeln ja" vorfinden, die dem Personentype zugewiesen wird.
- 5. Geben Sie im Feld "Namen" eine Bezeichnung ein, wählen die zu ändernden Berechtigungen und wählen im rechten Fenster aus dem Aktionsmenü "Speichern".
- 6. Nach dieser Aktion erscheint in der Liste "Personentype" die Reinigungskraft/Zeiterfassung. Der Schrägstrich (/)wird vom System zur Kennung gesetzt.

MERKURNET ist auch in der Berechtigungsebene sehr variabel. Sie können den Mitarbeitern die Voreinstellung zuweisen, Beispiel Techniker. Ist erkennen in der Übersicht das alle Technikern die gleiche Berechtigung zugewiesen wurde. Je nach Verantwortung können Sie der techniker-Gruppe mehr oder weniger an Berechtigungen zuweisen. Wohl gemerkt die Änderung ist an einen Zusatz ersichtlich. Beispiel aus der Praxis: Techniker/Ersttechniker